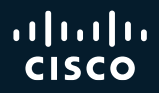

#### Mastering ISE Upgrades Best Practices, Tips and Tricks

Romain Passerel - Security Consulting Engineer BRKSEC-2889

cisco ile

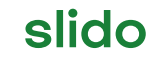

Please download and install the Slido app on all computers you use

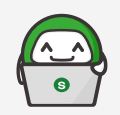

## Join at slido.com #2889

(i) Start presenting to display the joining instructions on this slide.

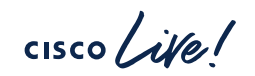

BRKSEC-2889 © 2025 Cisco and/or its affiliates. All rights reserved. Cisco Public 2

## Agenda

- Introduction
- Pre-Upgrade Checklist
- Perform Upgrade Steps
- Common Concerns
- Conclusion & Q&A

## About Romain PASSEREL

- Security Consulting Engineer
  - Joined Cisco in September 2020
- Providing Security Professional Services (PS) for CX
  - · Specialized on ISE, Secure Firewall, ASA and Secure Client
  - Experience in automation and cloud services (Umbrella, Duo, XDR,...)
- Notable achievement :
  - Designed and Supported the Olympics Project
- Fan of music and aviation!

cisco / il

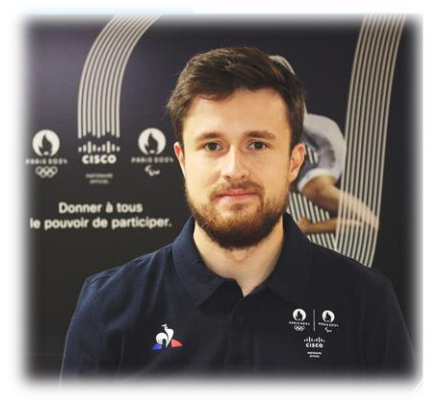

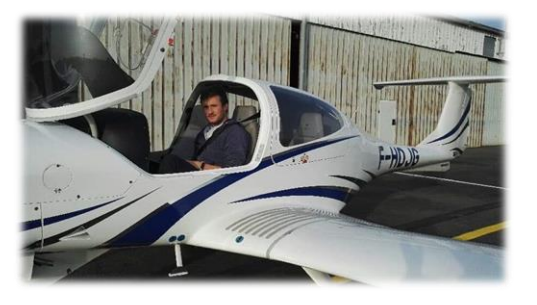

### Introduction

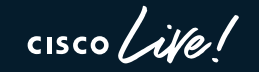

## Review of ISE Personas

Policy Administration Node – PAN

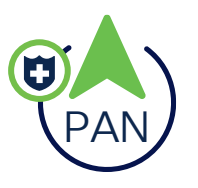

Monitoring Node - MNT

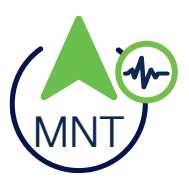

Central node for managing **configurations** 

- PPAN Primary PAN (Active)
- SPAN Secondary PAN (Standby)

Collects *operational data* and logs.

- PMNT Primary MNT (Active)
- SMNT Secondary MNT (Active)

Policy Service Node – PSN

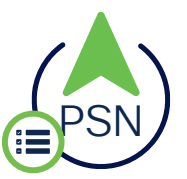

Executes policies and handles client authentications.

#### Understanding the ISE Log File System

ISE generates various log files to help monitor and troubleshoot system performance and issues.

- 1. ADE.log (Application Deployment Engine)
  - **Details**: Captures main system-level events and processes, useful for tracking upgrades, patch processes, and system errors.
  - Usage: show logging system ade/ADE.log

#### 2. ise-psc.log (Policy Service Component)

- **Details:** Focuses on internal processes and application-specific events, including errors and warnings related to policy execution and service configurations.
- Usage: show logging application ise-psc.log

cisco / illo

#### Reminders Types of Deployments

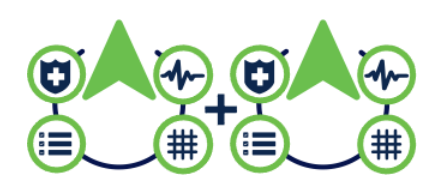

Small Deployment 2 x PAN + MNT + PSN (Optional additional PSN)

Medium Deployment 2 x PAN + MNT Up to 6 PSNs

Ð

Ð

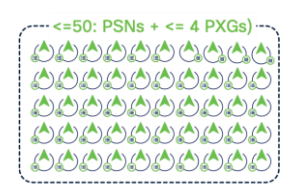

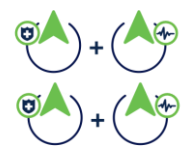

Large Deployment 2 x PAN 2 x MNT Up to 50 PSNs

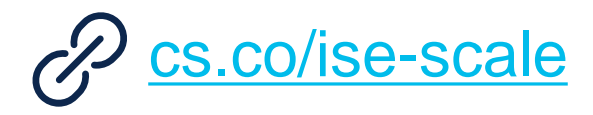

cisco / i

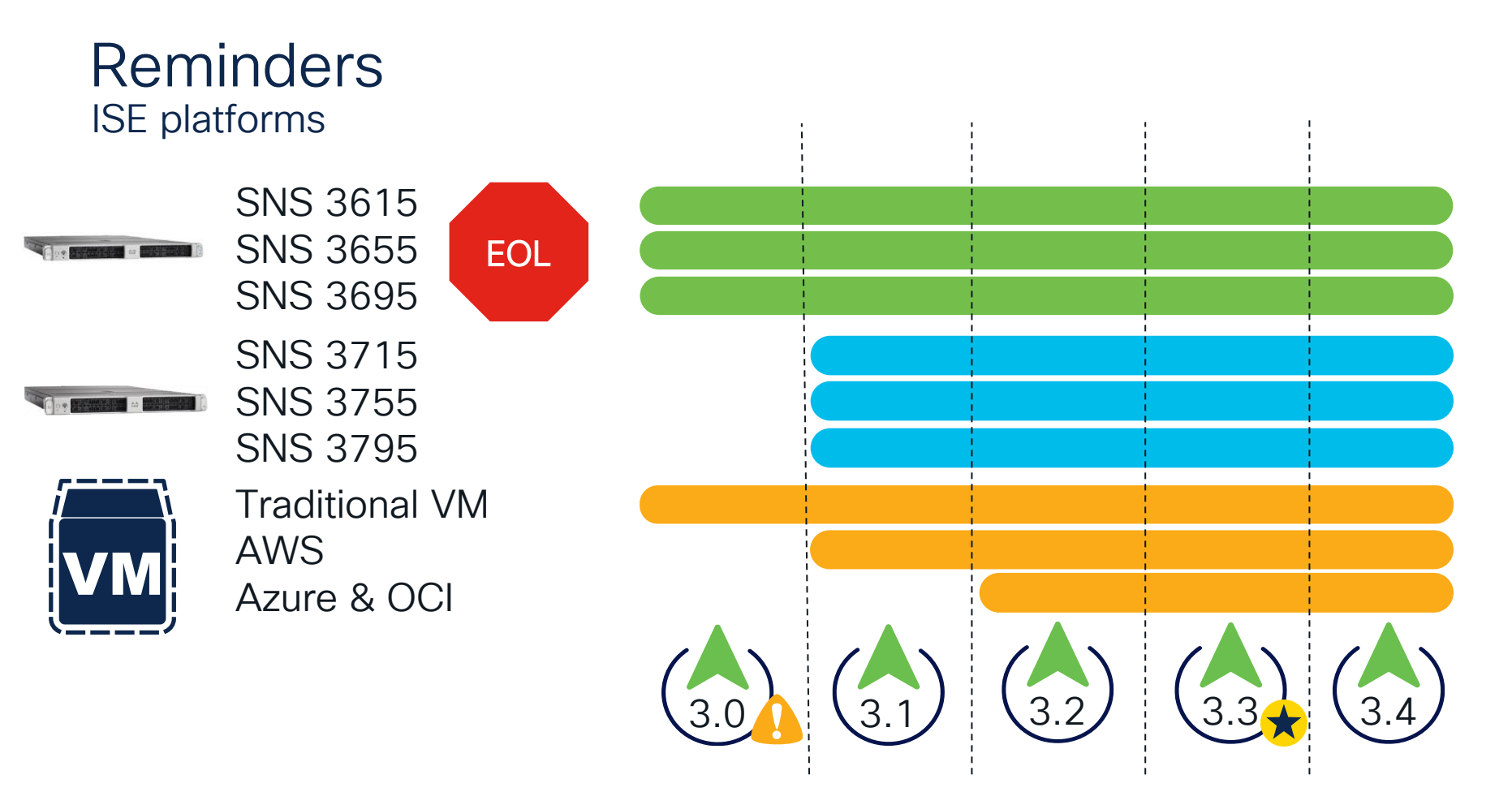

cisco ive!

#### **ISE Lifecycle**

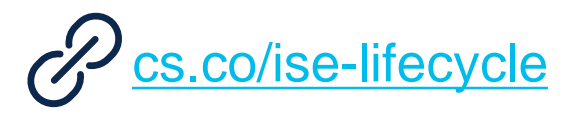

- All versions are entitled to the same lifecycle
  - New versions are typically released approximately every 12 months

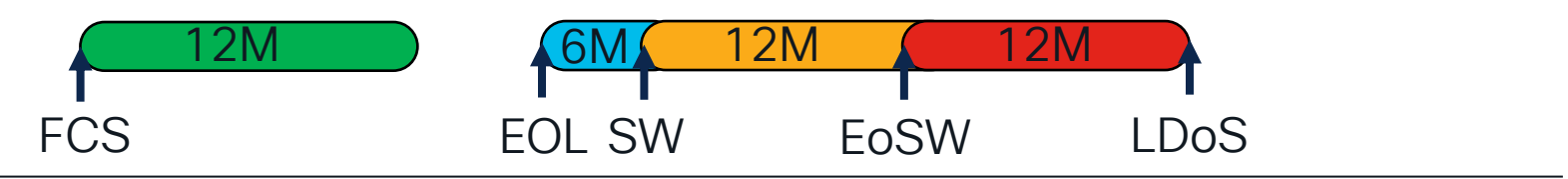

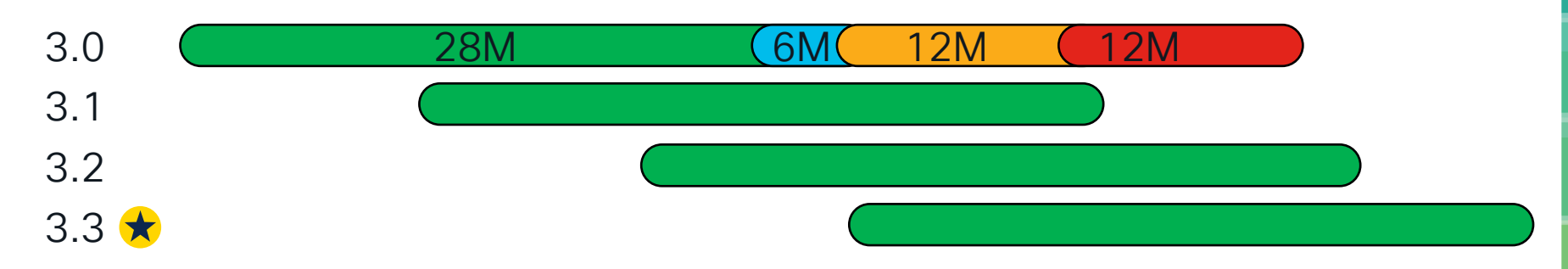

2020-----2021-----2022-----2023-----2024-----2025------

cisco / illo

#### Reasons to Upgrade

Enhance Product Stability

- Fix Security Vulnerabilities
- Support and Maintenance

• and...

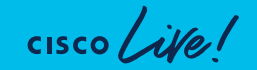

#### New Features !

ISE 3.2 new features :

• ISE 3.3 new features :

· ISE 3.4 new features :

- Data Connect
- Better automation
- Cloud support
- pxGrid Direct
- Dark mode

Certificate based API calls

Al powered profiling

Native IPsec

New split-upgrade workflow

- Configure VTI with Native IPsec
- TLS 1.3
- PAC-less RADIUS for Trustsec
- Many improvements

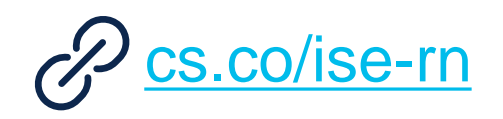

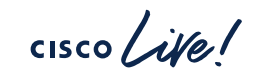

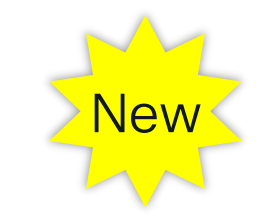

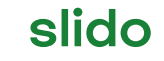

Please download and install the Slido app on all computers you use

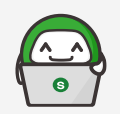

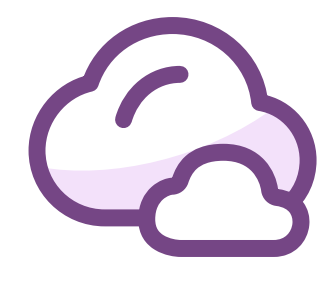

## What is your one-word opinion on ISE upgrades?

(i) Start presenting to display the poll results on this slide.

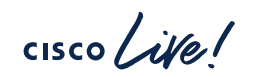

#### Upgrading ISE is not easy, unless you are well prepared!

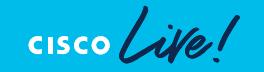

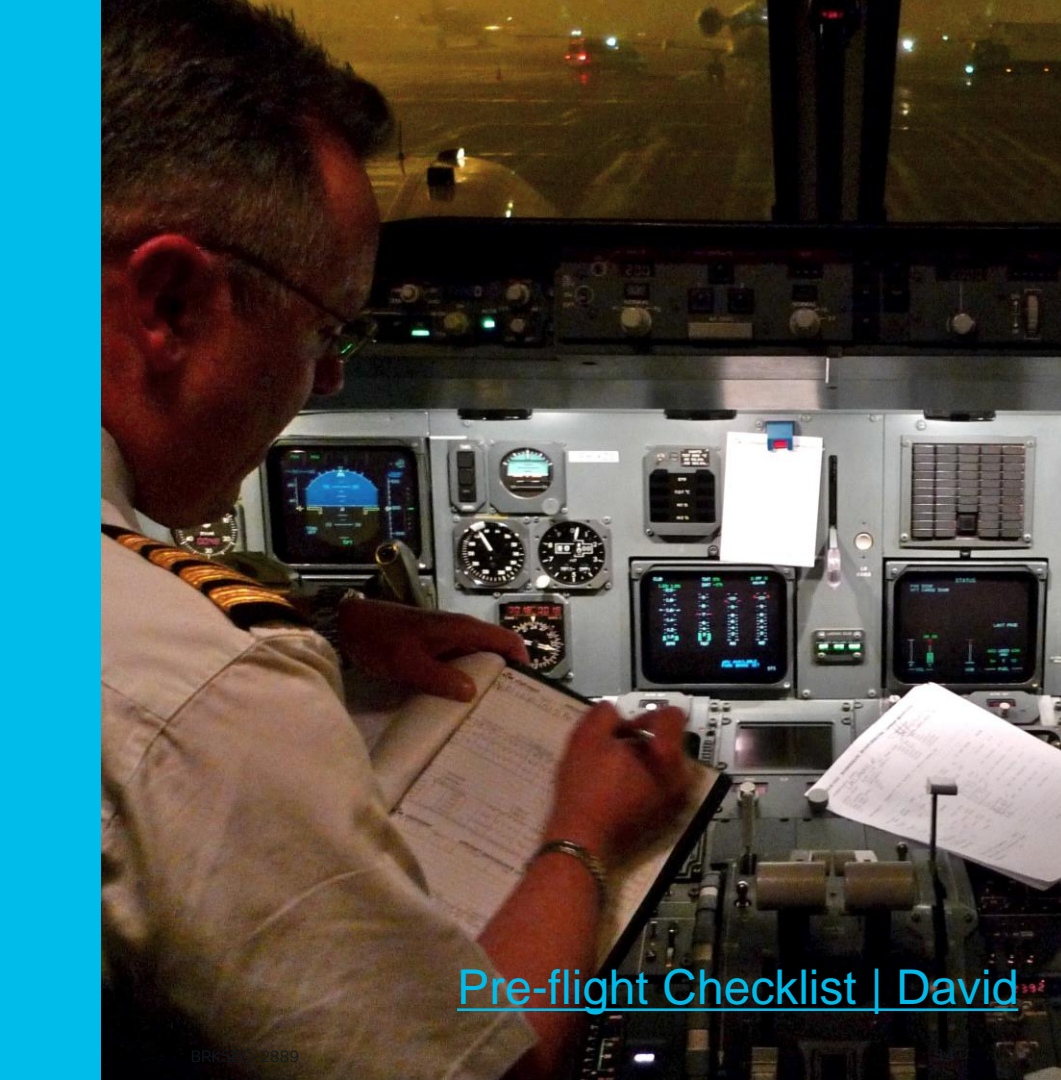

#### Pre-Upgrade Checklist

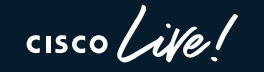

#### **Cisco Official Documentation**

#### Your Cisco ISE Upgrade Journey

Click on each step to follow the upgrade process

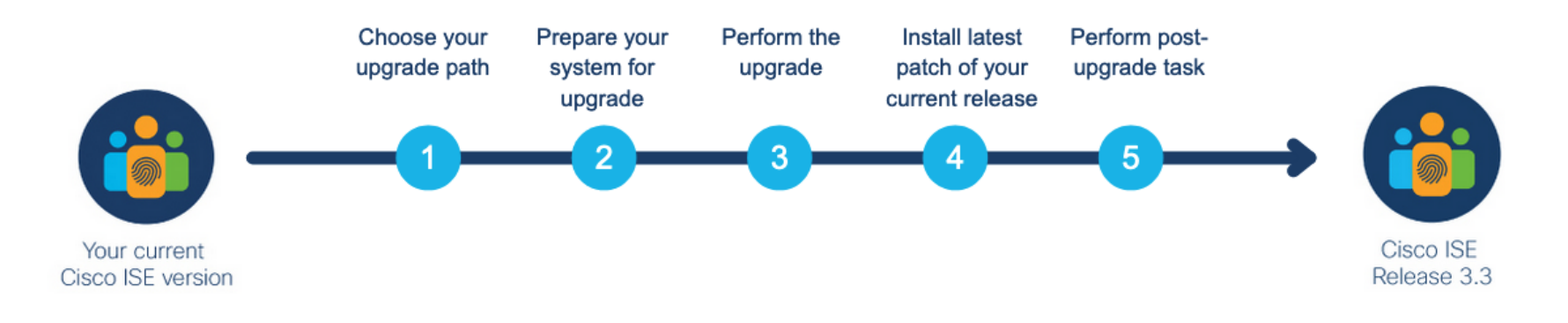

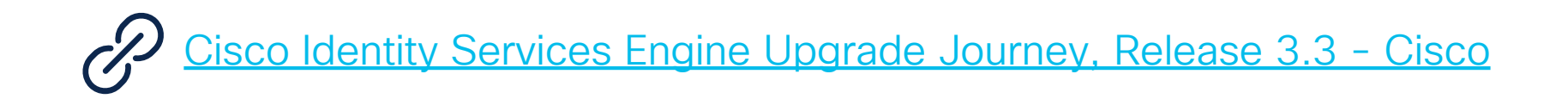

cisco / ille

Choose the target version : ...

- $\cdot$  Check the suggested release  $\bigstar$
- Review compatibility (Hardware, Integrations)
- Validate Licensing
   <u>Cisco ISE Licensing Guide Cisco</u>
- Review Open Bugs :
  - Bug Search Tool
- More detailed recommendation:
   Engage Cisco CX Services

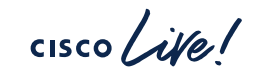

- Choose the target version : ...
  - Validate Upgrade Path : Direct / Two-Step

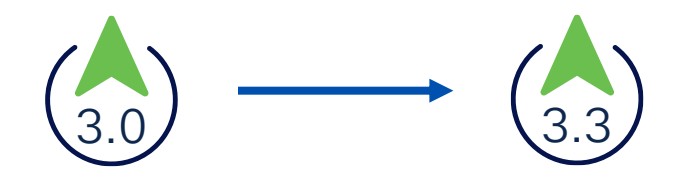

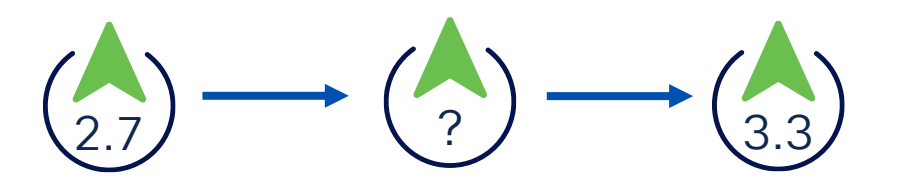

Two-step upgrade : Perform the biggest jump first

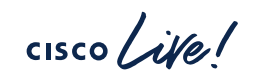

- Choose the target version : ...
  - Validate Upgrade Path : Direct / Two-Step
- Install latest patch (before and after)

Patch from GUI :

- First node be patched is PPAN
- Following nodes are patched in **alphabetical** order one after the other.

Patch from CLI:

- You can test the patch on any node before deploying to the rest of the deployment.
- You can patch nodes simultaneously !

#### Tips : Waiting for ISE Application Server to run

• After patching, upgrading, or installing, ensure the ISE Application Server is running. Use the command : *show application status ise* or check the **ise-psc.log** file to verify the server status.

#screen-length 0 !// replacing 'terminal length 0' since ISE 3.2
#show logging application ise-psc.log tail | include "Application Server"

2024-11-22 13:50:18,483 INFO [Infra-UpdateNICVersion-Thread][[]] cisco.cpm.infrastructure.systemconfig.UpdateNICPatchVersion -::::- stdout : Application Server initializing

2024-11-22 13:50:29,028 INFO [Infra-UpdateNICVersion-Thread][[]] cisco.cpm.infrastructure.systemconfig.UpdateNICPatchVersion -::::- stdout : Application Server running 22816

- Choose the target version : ...
  - Validate Upgrade Path : Direct / Two-Step
- Install latest patch (before and after)
- Choose your upgrade method : .....

#### Choose your Upgrade Method

| Backup & Restore                                                                  | GUI 会                                                                                      |                                                     | CLI <sup>&gt;_</sup>                                          |
|-----------------------------------------------------------------------------------|--------------------------------------------------------------------------------------------|-----------------------------------------------------|---------------------------------------------------------------|
| Recommended Method                                                                | Split Upgrade                                                                              | Full Upgrade                                        | TAC preferred                                                 |
| Reinstall all nodes to the new version using installation ISO.                    | Step-by-step guide<br>Starting 3.2P3 and                                                   | Added 2.6P10,<br>2.7P4, 3.0P3                       | Advanced knowledge of ISE upgrade needed                      |
| Configuration backup is<br>restored on SPAN. Data is<br>replicated between nodes. | 3.3 allowing to<br>upgrade more nodes<br>simultaneously in<br>iterations: <b>New Split</b> | Two steps upgrade:<br>1. PPAN<br>2. All other nodes | Better visibility and<br>control over the<br>upgrade.         |
| Only option available for<br>Cloud Instances.                                     | Include pre-checks                                                                         | No persona change :                                 | GUI upgrade                                                   |
| Best for large deployments<br>to optimize upgrade<br>duration (Fastest method)    | Great for small and medium deployment                                                      | Faster approach but downtime required               | Best for distributed<br>deployment across<br>multiple regions |

cisco live!

- Choose the target version : ...
  - Validate Upgrade Path : Direct / Two-Step
- Install latest patch (before and after)
- Choose your upgrade method : .....
- Set up and validate repository

Make sure they are accessible and **as close as possible** from the ISE nodes.

Validating repositories through CLI on all nodes :

|  | •      |                |  |         |
|--|--------|----------------|--|---------|
|  | show   | running-config |  | include |
|  | repos  | sitory         |  |         |
|  | show   | repository     |  |         |
|  | {repos | sitory_name}   |  |         |

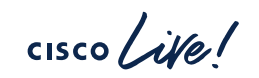

#### Tips: Using the local disk as repository

You can use the Local Disk (disk) to store URT, Upgrade bundle or ISO Installation file.

- Configure the repository from GUI:
- Use the copy command on CLI to copy files to the local disk or use GUI !
- Use the dir command to list the files on the local disk or check the free space.

| epository List > Add Repository |          |  |  |  |
|---------------------------------|----------|--|--|--|
| Repository Config               | guration |  |  |  |
| * Repository Name               | disk     |  |  |  |
| * Protocol                      | DISK 🗸   |  |  |  |
| Location                        |          |  |  |  |
| * Path                          | /        |  |  |  |

Submit

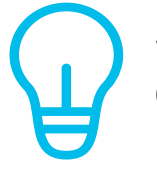

Since ISE 3.1, manage local disk files from the GUI ! (Admin-System-Maintenance)

| ≡ Cisco IS            | SE        |                |                  | Administrat           | ion∙System       |
|-----------------------|-----------|----------------|------------------|-----------------------|------------------|
| Deployment            | Licensing | Certificates   | Logging          | Maintenance           | Upgrade          |
| Patch Management      | A         | Files          |                  |                       |                  |
| Repository            |           | Files from the | tabla balaw will | he used for Localdi   | k Managamant     |
| Operational Data Pure | ging      | The files mus  | t be downloaded  | d or deleted one at a | time. Folder can |
| Localdisk Managem     | ent       |                |                  |                       |                  |
|                       |           | C Refresh      | + Upload         | Download X De         | lete             |

- Choose the target version : ...
  - Validate Upgrade Path : Direct / Two-Step
- Install latest patch (before and after)
- Choose your upgrade method : .....
- Set up and validate repository
- Run the URT
  - optional for New Split Upgrade and Full Upgrade

#### Upgrade Readiness Tool

- Runs on SPAN (application install {URT} {repository})
- Verifies that configuration DB is compatible with new version.
- Provide an estimate for upgrade duration per node (Does not apply to B&R)

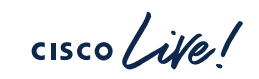

#### How to estimate your upgrade duration ?

\*Disclaimer: Estimated timings subject to environment specifics

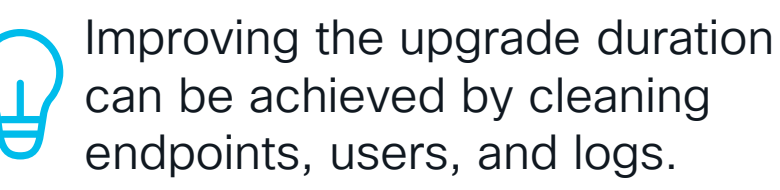

| Operation                               | Estimated duration              |
|-----------------------------------------|---------------------------------|
| Reimaging ISE                           | 60-70 minutes                   |
| Restoring a configuration backup (PPAN) | 40-60 minutes*                  |
| Register node into cluster              | 20-30 minutes*                  |
| Upgrading a node                        | 70-120 minutes*                 |
| Upgrading operational data (MNT)        | 5 mins / GB of operational data |
| Patching                                | 20-30 minutes                   |
| Persona change                          | 15 minutes                      |

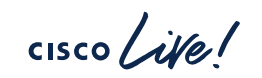

#### How to reduce upgrade duration (except B&R)

- You can purge MNT node operational data using the 'Purge data Now' option in the ISE GUI.
- Operational data logs are not synchronized between the MNTs in case of a persona change !

| E Cisco ISE                                                                               |           |                                                          | Administration · System                     |             |      |             |
|-------------------------------------------------------------------------------------------|-----------|----------------------------------------------------------|---------------------------------------------|-------------|------|-------------|
| Deployment Lic                                                                            | ensing Ce | ertificates                                              | Logging                                     | Maintenanco | е    | More $\vee$ |
| Patch Management<br>Repository<br><b>Operational Data Purging</b><br>Localdisk Management |           | ✓ Purge of                                               | lata Now<br>e all data<br>e data older than | 90          | Days |             |
|                                                                                           |           | <ul> <li>RADIUS</li> <li>TACAC</li> <li>Purge</li> </ul> | s                                           |             |      |             |

Use the following CLI command to purge logs on the node : # application configure ise [...] [3]Purge M&T Operational Data [...] # 3 [...] Enter days to be retained: 1

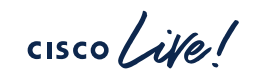

### Prepare The Upgrade – Checklist

#### Important tasks :

- Choose the target version : ...
  - Validate Upgrade Path : Direct / Two-Step
- Install latest patch (before and after)
- Choose your upgrade method : .....
- · Set up and validate repository
- Run the URT
  - optional for New Split Upgrade and Full Upgrade
- Backup Configuration !
  - · Optional Operational data backup.
    - · If not required export and purge.

Backup

- Network devices, endpoints (.csv)
- Export certificates and private keys
- Export internal CA certificates from CLI
- Take notes
  - AD Credentials, MDM credentials, and other similar credentials
  - Profiler configuration for each PSN
- Clean
  - Delete expired certificates
  - Purge operational data, inactive endpoints and guest accounts
- Do not forget
  - Perform Health Checks (since 2.6P8+)
  - Disable PAN Failover & Scheduled Backup

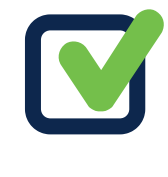

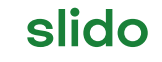

Please download and install the Slido app on all computers you use

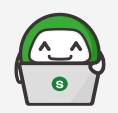

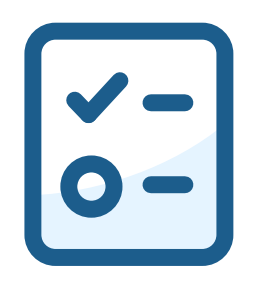

Which upgrade method preserves the existing persona configuration throughout the process?

(i) Start presenting to display the poll results on this slide.

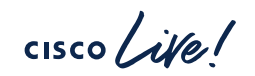

#### Upgrading ISE is not easy, unless you are well prepared!

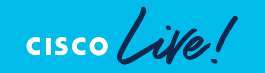

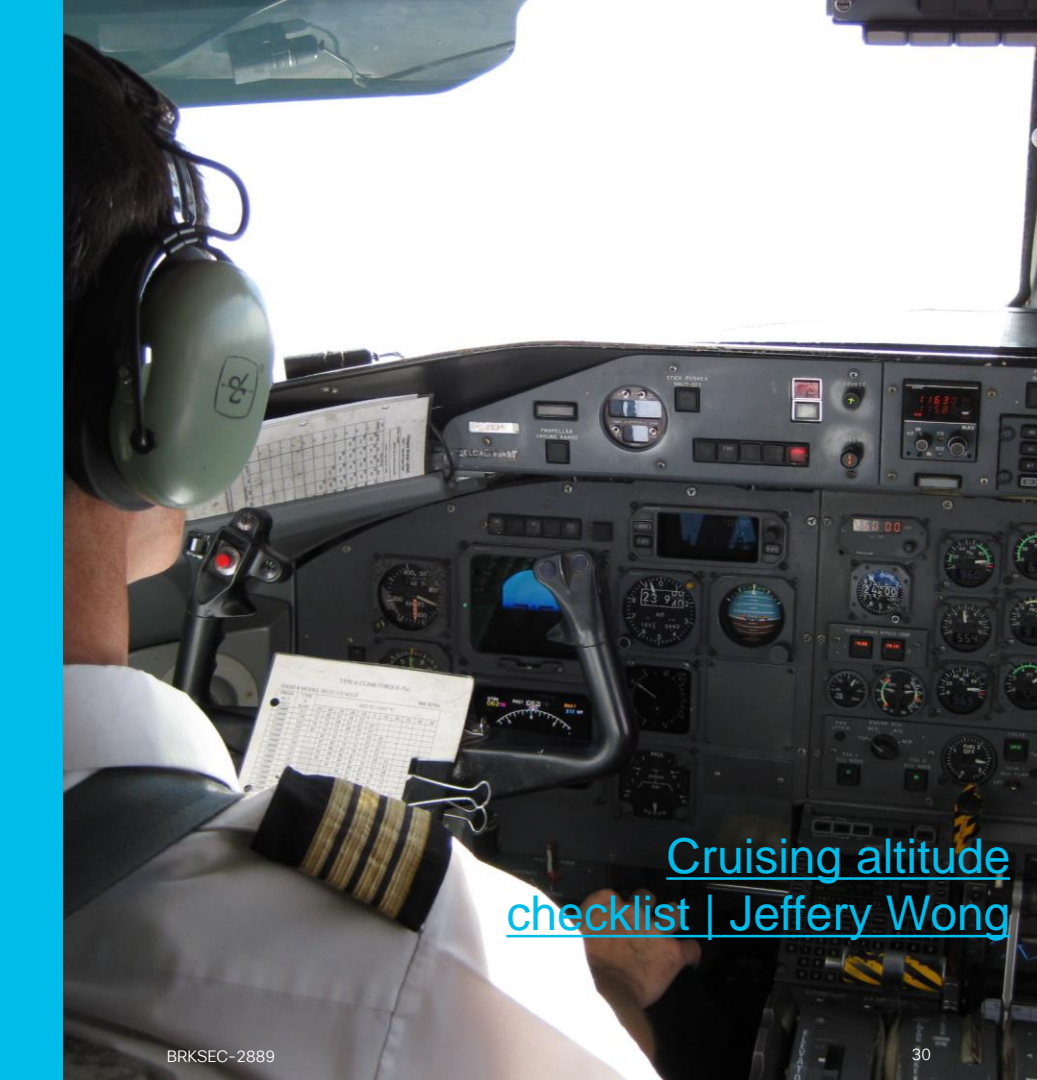

## Perform Upgrade Steps

cisco live!

#### Before That : understanding the upgrade

· Old deployment

New deployment

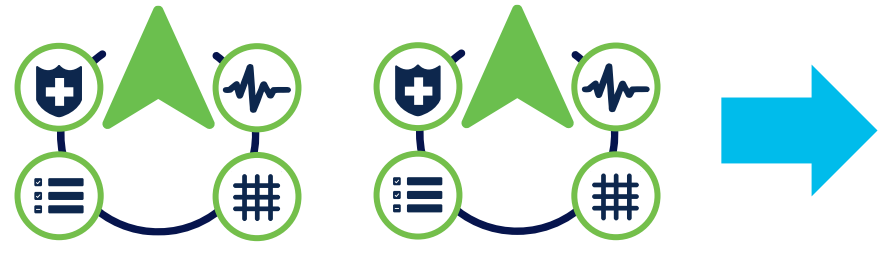

PPAN – SMNT SPAN – PMNT PSN PSN

cisco /

#### Before That : understanding the upgrade

Old deployment

New deployment

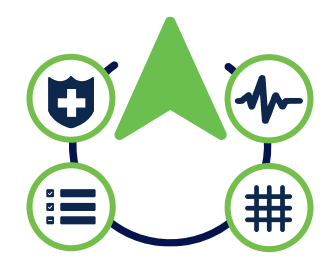

PPAN - SMNT PSN

SPAN – PMNT PSN

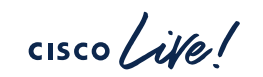

#### Before That : understanding the upgrade

Old deployment

New deployment

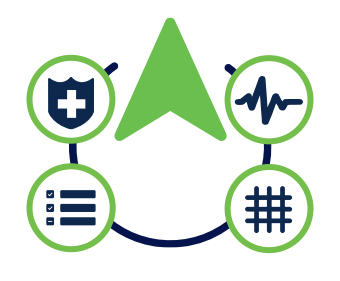

PPAN - SMNT PSN

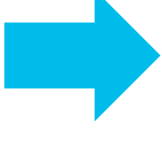

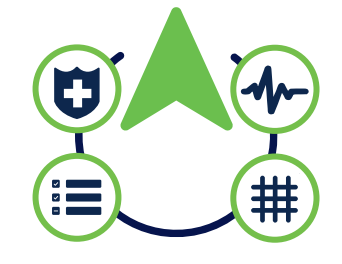

PPAN – PMNT PSN

Upgrading an ISE cluster consists of creating a new cluster in the targetted version.

#### Recommended Upgrade Sequence – 5 steps

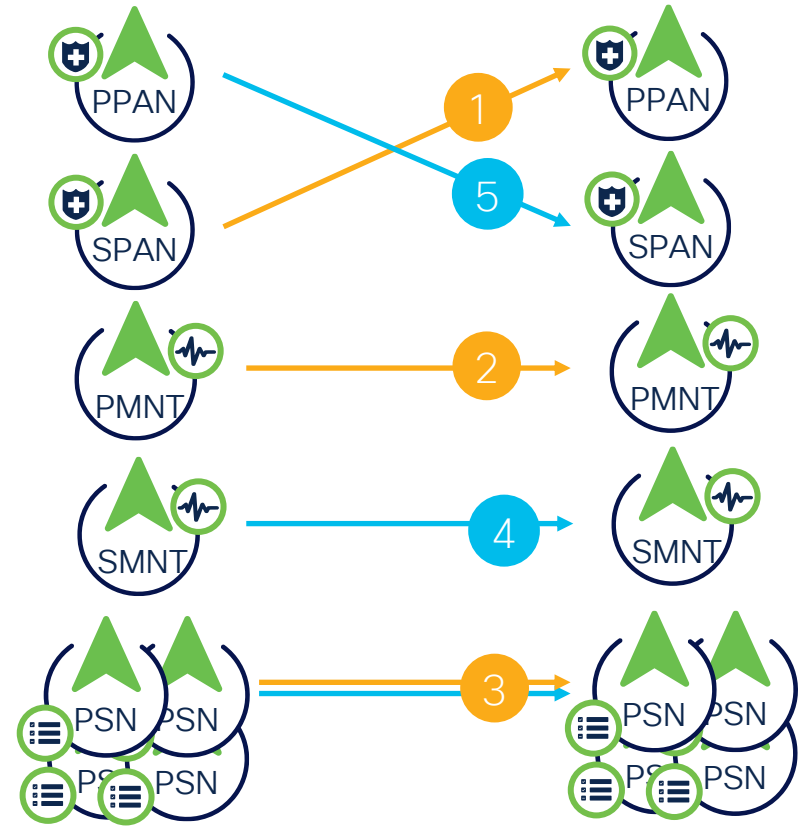

- 1. SPAN  $\rightarrow$  PPAN
- 2. PMNT  $\rightarrow$  PMNT (no persona change) 3. PSNs  $\rightarrow$  PSNs
- (Take as many steps as needed to avoid impacting services.)
- 4. SMNT  $\rightarrow$  SMNT
- 5. PPAN  $\rightarrow$  SPAN

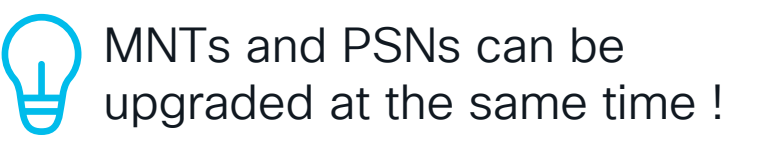

#### Tips : Reimaging ISE nodes

- For faster parallel ISE reinstallation on multiple VMs, use the ISO image instead of the OVA.
- Ensure the ISO is located close to the server to minimize installation delays, particularly when using a mounted ISO over CIMC KVM.

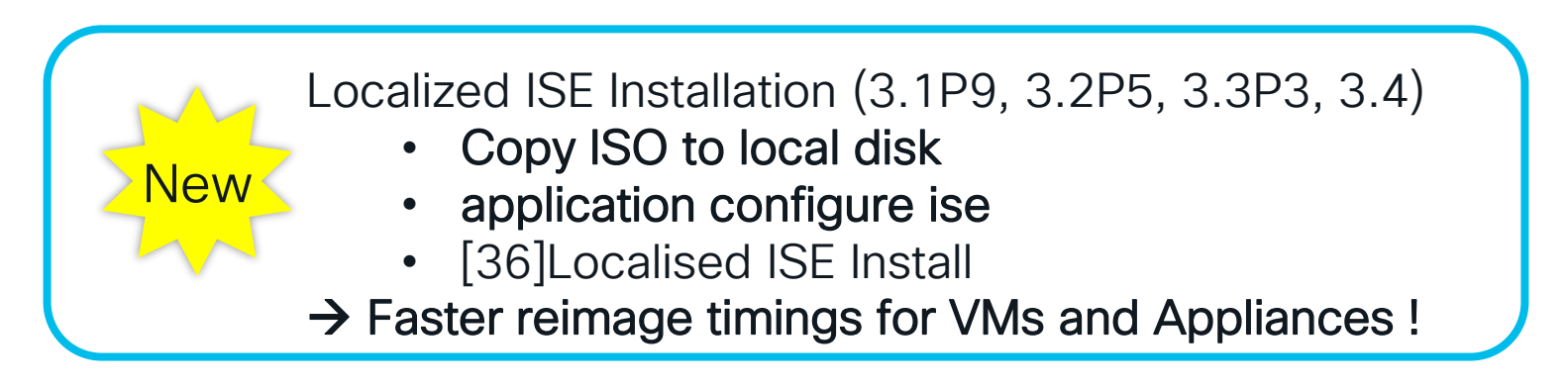

#### Performing the upgrade - Checklist

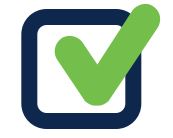

- Plan maintenance windows and inform about possible downtime
- Open a TAC proactive case
- Follow a documented procedure (CX Professionnal services assistance available)

| Backup & Restore                                                                                                    | GUI                                                                                                    | CLI                                                                                                    |
|----------------------------------------------------------------------------------------------------|----------------------------------------------------------------------------------------------------|----------------------------------------------------------------------------------------------------|
| <ul> <li>Follow the upgrade sequence:</li> <li>1. Deregister the node</li> <li>2. Reimage the node</li> <li>3. (optional) Patch</li> <li>4. Restore on 1st node / Join</li> <li>5. Test / Verify</li> <li>6. Repeat</li> </ul> | <ul><li>Follow the steps from the guide :</li><li>1. Select the nodes</li><li>2. Upgrade Nodes</li><li>3. Test / Verify</li><li>4. Repeat</li></ul> | <ul> <li>Follow the upgrade sequence:</li> <li>1. Upgrade the node (<i>using Console terminal</i>)</li> <li>2. Test / Verify</li> <li>3. Repeat</li> <li>Do not patch until all the nodes are upgraded !</li> </ul> |

Warning for Large Deployments on Persona changes (see next slide)

#### Persona Changes on Large deployments

• Each Deployment needs to contain a least one MNT.

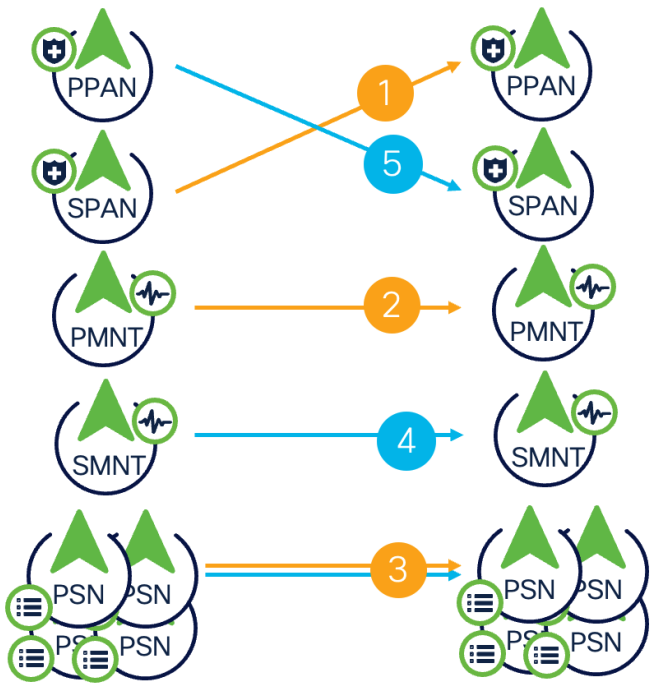

 After step 1, MNT persona will automatically be enabled on new PPAN

 $\rightarrow$  Before step 4, disable MNT persona on new PPAN.

- Old PPAN cannot be alone in old deployment with no MNT.

→ Before step 4, MNT persona needs to be enabled on old PPAN

• Steps automatically included using GUI upgrades.

#### How to monitor the upgrade process ?

• All operations linked to the upgrade process will be detailed in the ADE log file. After STEP 10, the node will reboot.

#### 

| > show logging system ade/ADE.log tail   include STEP                                                              |  |  |  |  |  |
|----------------------------------------------------------------------------------------------------|--|--|--|--|--|
| info:[application:install:upgrade:preinstall.sh] STEP 0: Running pre-checks                                        |  |  |  |  |  |
| info:[application:operation:preinstall.sh] STEP 1: Stopping ISE application                                        |  |  |  |  |  |
| info:[application:operation:preinstall.sh] STEP 2: Verifying files in bundle                                       |  |  |  |  |  |
| info:[application:operation:isedbupgrade-newmodel.sh] <u>STEP 3</u> : Validating data before upgrade               |  |  |  |  |  |
| info:[application:operation:isedbupgrade-newmodel.sh] STEP 4: De-registering node from current deployment.         |  |  |  |  |  |
| info:[application:operation:isedbupgrade-newmodel.sh] <u>STEP 5</u> : Taking backup of the configuration data      |  |  |  |  |  |
| info:[application:operation:isedbupgrade-newmodel.sh] STEP 6: Registering this node to primary of new deployment   |  |  |  |  |  |
| info:[application:operation:isedbupgrade-newmodel.sh] STEP 7: Downloading configuration data from primary of new   |  |  |  |  |  |
| deployment                                                                                                    |  |  |  |  |  |
| info:[application:operation:isedbupgrade-newmodel.sh] STEP 8: Importing configuration data                         |  |  |  |  |  |
| info:[application:operation:isedbupgrade-newmodel.sh] STEP 9: Running ISE configuration data upgrade for node      |  |  |  |  |  |
| specific data                                                                                                    |  |  |  |  |  |
| info:[application:operation:isedbupgrade-newmodel.sh] S <u>TEP 1</u> 0: Running ISE M&T database upgrade           |  |  |  |  |  |
| info:[application:install:upgrade:post-osupgrade.sh] POST ADEOS UPGRADE STEP 1: Upgrading Identity Services Engine |  |  |  |  |  |
| software                                                                                                    |  |  |  |  |  |
| info:[application:operation:post-osupgrade.sh] POST ADEOS UPGRADE STEP 2: Importing upgraded data to 64 bit        |  |  |  |  |  |
| database                                                                                                    |  |  |  |  |  |

#### Failures Remediation using upgrade

SPAN Upgrade Failure :

Failure before reboot :

→ Node will automatically join back the old deployment. Do not continue the upgrade

Failure after reboot :

→ Reimage the node and join back the old deployment

Non-PAN Upgrade Failure :

Failure before reboot :

 $\rightarrow$  Automatically joins back the old deployment.

Check with TAC or Reimage and join the **NEW** deployment

- Failure after reboot :
- → Reimage the node and join the NEW deployment

PPAN Upgrade Failure :

- Failure before/after reboot :
- → Reimage and join the new deployment as SPAN

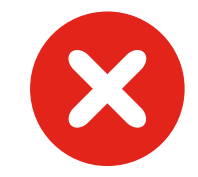

#### Post Upgrade – Checklist

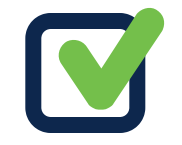

Review the Post-Upgrade Task – <u>link</u> :

(each task is optional depending on your environment)

- Re-Join Active Directory
- Check / Regenerate Root CA
- Update virtual machine guest operating system / Upgrade BIOS and CIMC for SNS appliances
- Restore Operational Data
- Update Profiler Feed Service
- Verify Licenses are valid
- Refresh DB Statistics on MNT
- If not perform yet : Install Latest Patch link

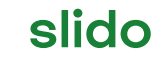

Please download and install the Slido app on all computers you use

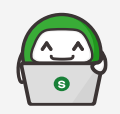

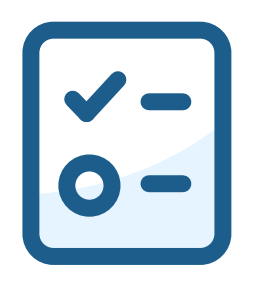

## What commands are helpful during an upgrade process?

(i) Start presenting to display the poll results on this slide.

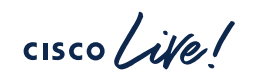

BRKSEC-2889 © 2025 Cisco and/or its affiliates. All rights reserved. Cisco Public 42

#### Common Concerns

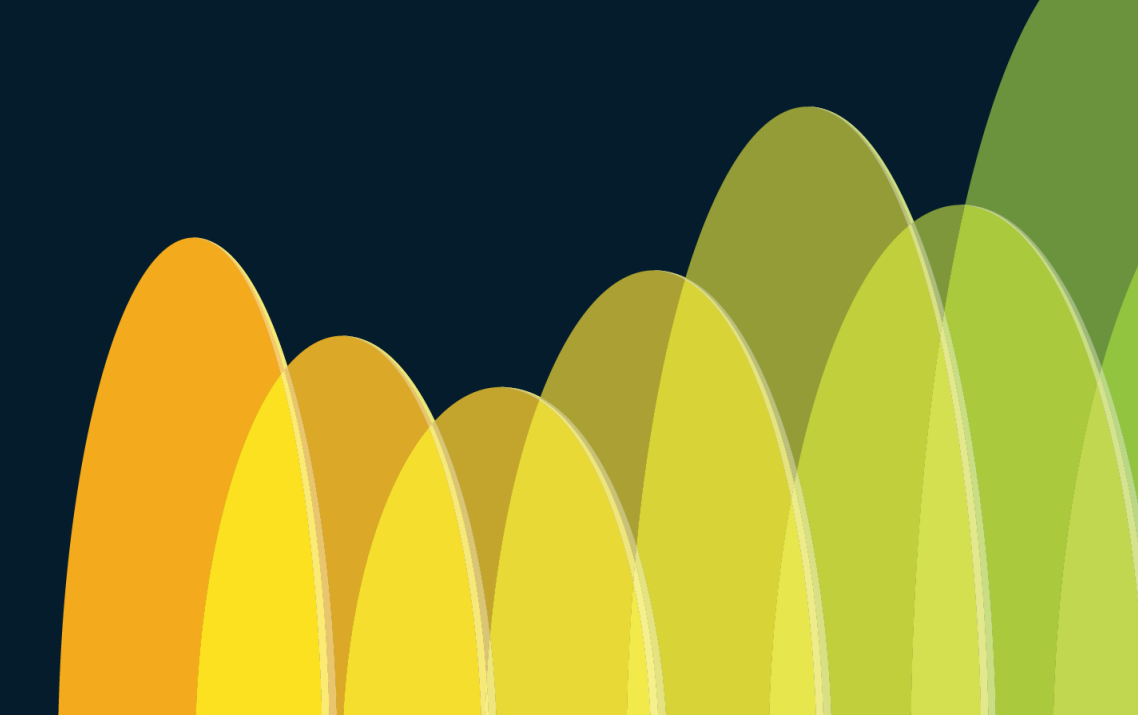

cisco ive!

#### Why Backup & Restore is recommended ?

- Reduced Error Risk:
  - During reimaging, the disk is completely wiped, minimizing errors.
- Faster Upgrade Process:
  - There is no need to wait for the SPAN upgrade before upgrading other nodes, significantly shortening the upgrade time.

CLI or GUI upgrades steps

1. SPAN

2. Other nodes

3. PPAN

This approach is susceptible to **human errors**, such as incorrect IP addresses or hostnames during setup, which can extend the upgrade duration.

#### Can I upgrade ISE clusters in stages over time?

- Yes, you can upgrade ISE clusters in multiple operations. Here are key points to consider:
  - Patch is recommended for production :
    - Patch installation can only be done using Backup & Restore or GUI <u>New</u> split upgrade method (3.2P3+).
  - Some Operational Data generated might be lost after upgrade :
    - You can configure external syslog servers on ISE to redirect logs to 3rd party solution like **Splunk** : <u>Cisco ISE Integration with Splunk</u>

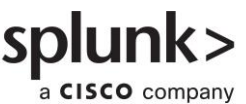

#### Is it possible to mix CLI and Backup & Restore ?

• Yes it is possible to mix some upgrade methods.

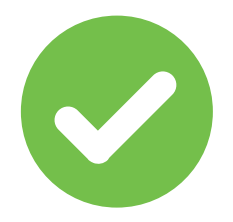

- One common scenario seen is :
  - SPAN and PMNT are upgraded
  - PSNs and the rest of the nodes are reimaged and added to the cluster.

#### 

- Catalyst Center is integrated with PPAN so it will stay integrated to the old cluster until the last node is upgraded.
- You may need to configure static AAA servers in Catalyst Center to point to IPs of your upgraded PSNs to test them on specific sites.

| Settings / External Services                                                                                                    | Add AAA server ×   |
|----------------------------------------------------------------------------------------------------|--------------------|
| Authentication and Policy Servers                                                                                                    |                    |
| Use this form to specify the servers that authenticate Catalyst Center users. Cisco Identity Services Engine (ISE) servers can also supply policy and user information. | Server IP Address* |
| ④ Add ∨                                                                                                    | Shared Secret*     |

• You may need to refresh integration when all the ISE nodes are upgraded. (Reintegrate Cisco ISE with Cisco Catalyst Center)

#### Personal Advice : Test before upgrade

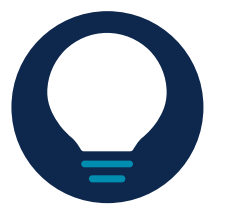

- To avoid discovering an issue after the upgrade is performed
- Test your configuration with new version
  - Generate a configuration backup
  - Set Up a new ISE or reimage a not used PSN to the targetted version
  - Install latest patch available
  - Restore your configuration on this test node.
  - Perform some authentication tests of all your use-cases.

## Congratulations!

You've Successfully Upgraded Your ISE Deployment.

cisco ile

## Conclusion & Q&A

cisco live!

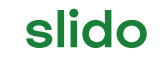

Please download and install the Slido app on all computers you use

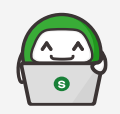

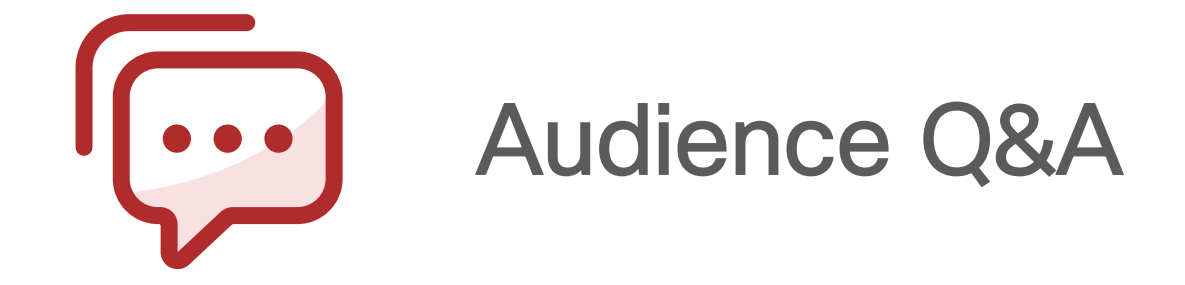

(i) Start presenting to display the audience questions on this slide.

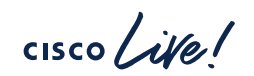

BRKSEC-2889 © 2025 Cisco and/or its affiliates. All rights reserved. Cisco Public 51

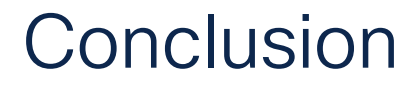

No magic trick to master an ISE Upgrade

Plan and prepare

• Verify and test

• Utilize Cisco CX services, proactive TAC engagement

#### Upgrading ISE is not easy, unless you are well prepared!

cisco live!

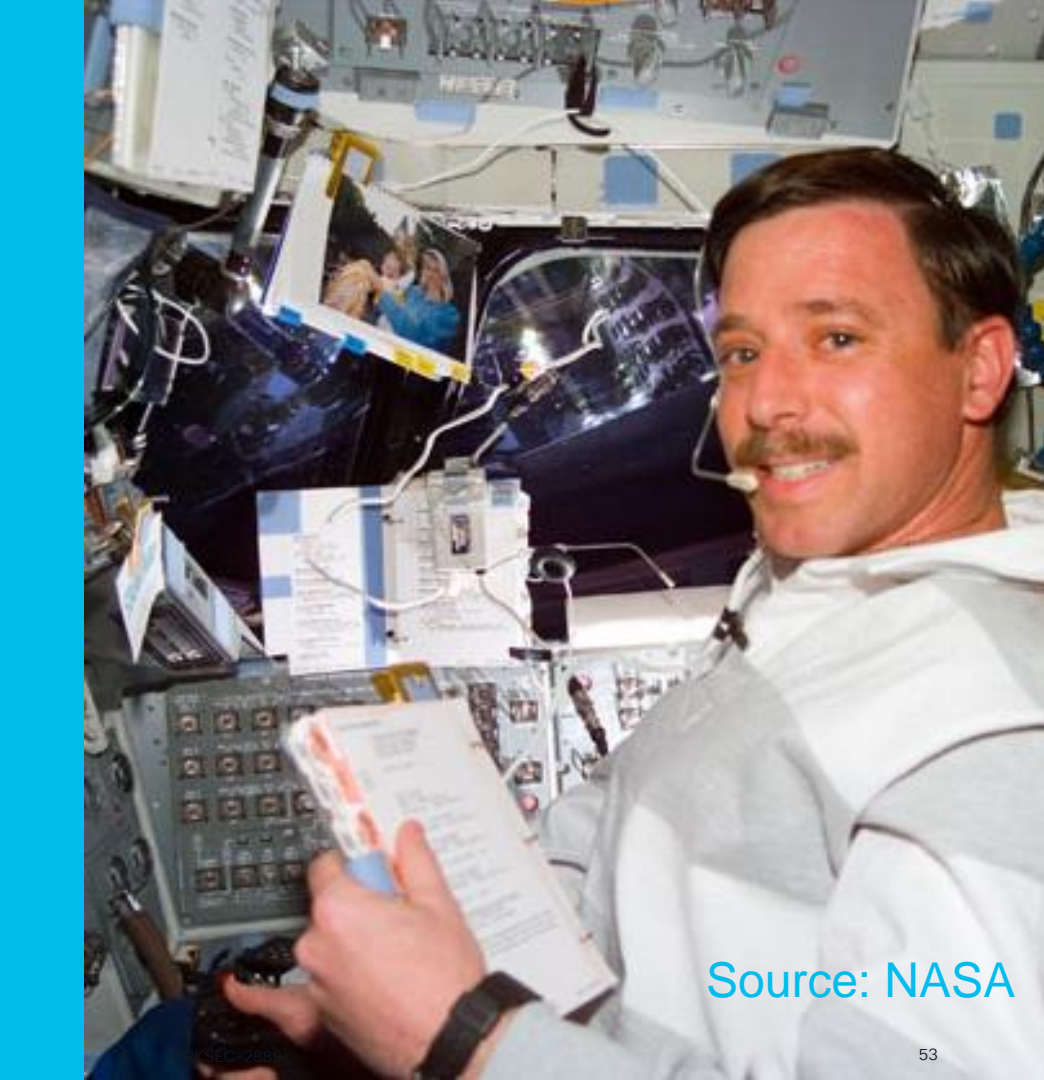

#### Webex App

#### **Questions?**

Use the Webex app to chat with the speaker after the session

#### How

- Find this session in the Cisco Events mobile app
- 2 Click "Join the Discussion"
- 3 Install the Webex app or go directly to the Webex space
- 4 Enter messages/questions in the Webex space

Webex spaces will be moderated by the speaker until February 28, 2025.

|         | . —                                                                                    |                  |
|---------|----------------------------------------------------------------------------------------|------------------|
|         | $\equiv$ Mastering ISE Upgrades: Q                                                     |                  |
|         | Mastering ISE Upgrades: Best Practices,<br>Tips, and Tricks<br>BRKSEC-2889 - Elicium 2 |                  |
|         | Time                                                                                   |                  |
|         | Registered 🚺 🏠 📩                                                                       |                  |
|         | Elicium 2                                                                              |                  |
|         | Webex                                                                                  |                  |
|         | 00 Join the Discussion                                                                 |                  |
|         | Sil do Soeakors                                                                        |                  |
|         | Romain PASSEREL<br>Security Consulting Engineer - Cisco Sy<br>Description              |                  |
|         |                                                                                        |                  |
| EC 2880 | © 2025. Cince and/or its officiates All structure                                      | od Ciono Dublic  |
| EU-2009 | © 2025 Cisco and/or its anniates. Air rights reserv                                    | ed. Cisco Public |

BRK:

#### Continue your education

- Check out other ISE sessions : <u>https://www.ciscolive.com/emea/learn</u> /learning-maps/security/ise.html
- Book your one-on-one Meet the Engineer meeting
- Experience the latest ISE version on dCloud.
- Reach out to your Cisco Account team to explore CX Professional Services.

Contact me at: rpassere@cisco.com

#### Fill Out Your Session Surveys

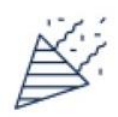

Participants who fill out a minimum of 4 session surveys and the overall event survey will get a unique Cisco Live t-shirt.

(from 11:30 on Thursday, while supplies last)

All surveys can be taken in the Cisco Events mobile app or by logging in to the Session Catalog and clicking the 'Participant Dashboard'

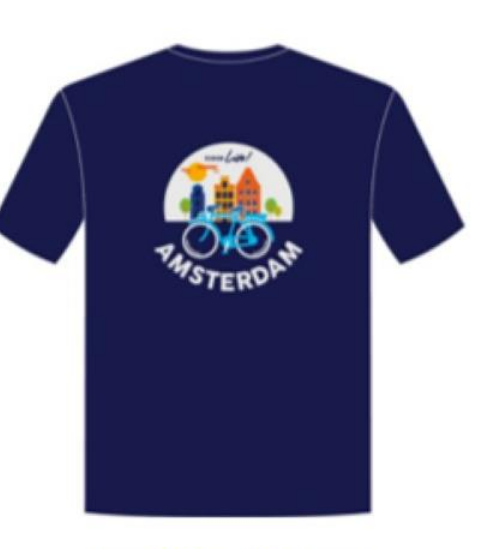

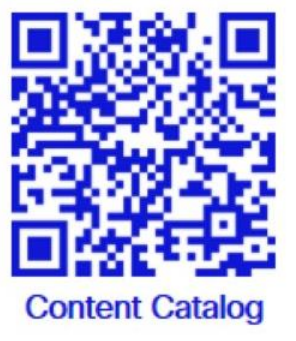

ıılıılıı cısco

## Thank you

cisco live!

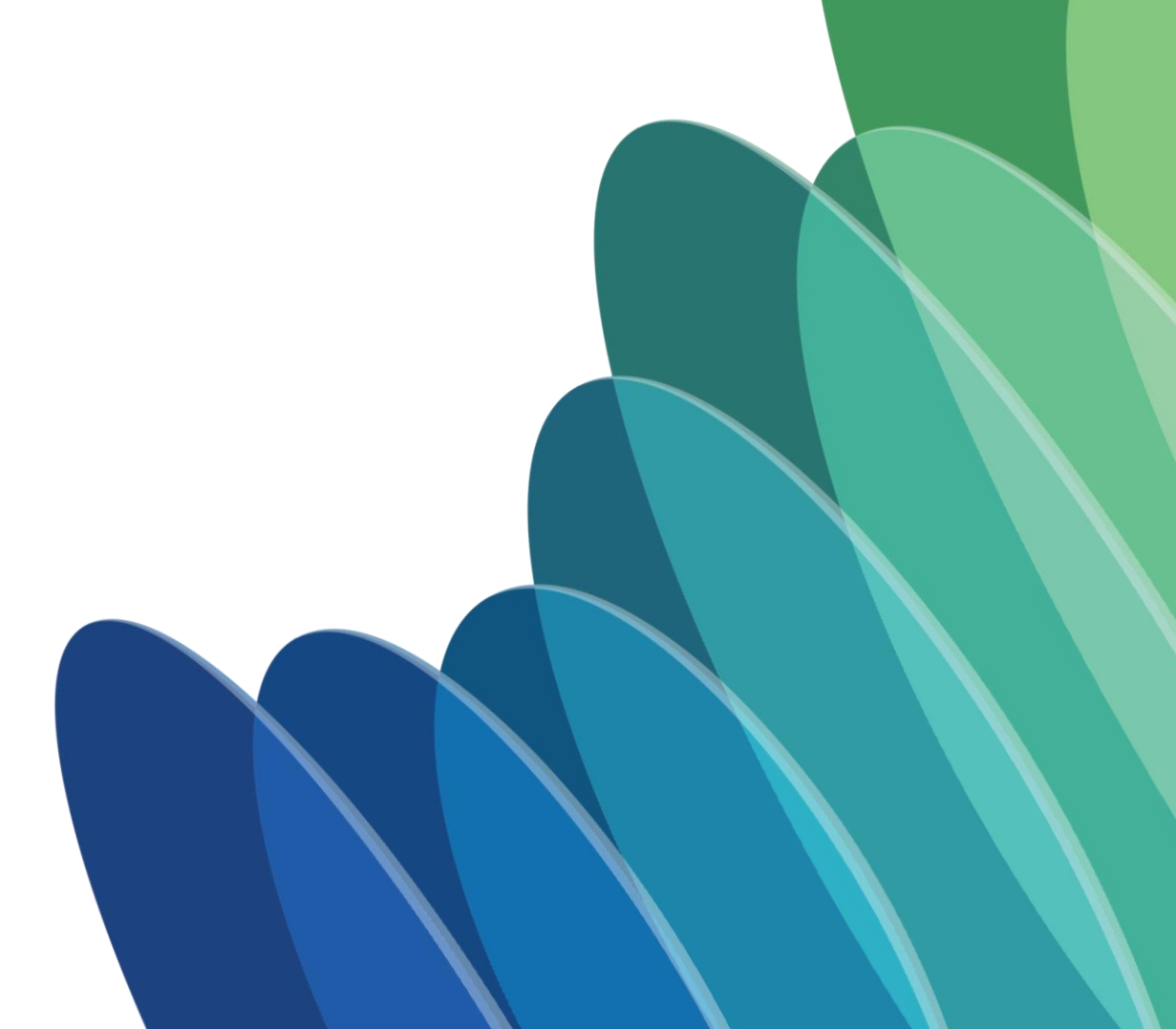

#### **ISE Resources**

ISE BERG

Cisco Identity Service Engine (ISE) Big Encyclopedic Resources Guide (BERG)

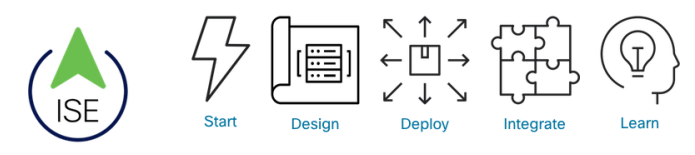

#### https://cs.co/ise-berg#tag

Use a hashtag in the shortcut URL with the name of any tag/topic you want to jump straight to it! Feature, protocol, vendor, product, anything! You may always use your browser's search feature to find all occurrences of something in the page, too. Available tags:

42Gears | AAD | Absolute | Ac Alef | Amazon | AMP | analytic: Aruba | ASA | Asimily | ASR | / CC | CCC | CCV | Certego | ce CSC | CSE | CSM | CSTA | CT/ deployment | developer | DevN | errors | ExtraHop | Extreme | HP | Huawei | Hyper-V | IBM | ipsec | ipsk | ISE | Ivanti | JAMI balancing | log-analytics | logg EntralD | MicroTik | MobileIron OCI ODBC Okta operation PIC | Ping | PKI | PNG | policy | cloud | pxgrid-direct | pxGrid | Rockwell | RSA | Ruckus | SCC secure-workload | security | se Splunk | Stealthwatch | stencils Tanium | TEAP | Tenable | Terra UCS | Umbrella | upgrade | spl wireless | WLC | Workload | W:

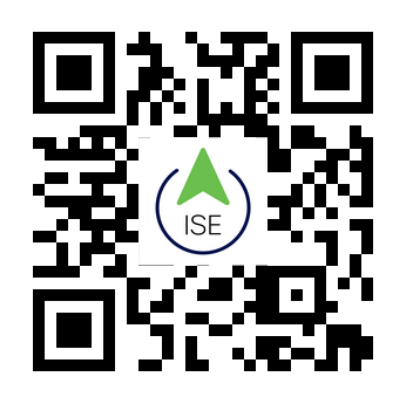

ve-policy | AIEA | AirWatch | ppliance | Arista | Armis | atalyst | Catalyst-Center | initive | compliance | CSA | onnect | DeceptionGrid | oam | ELK | EntralD | Envoy Good | Google | guides | adOS | iPhone | ip-phones | w | LiveAction | lb | load-FA | Meraki | Microsoft | I NGFW | Nozomi | Nutanix AP | pfSense | phones | PI | i | PXGC | PXGD | pxgridapid7 | repositories | REST | I secure-network-analytics I IS | SMTP | SNA | SOTI | I TACACS | TACACS+ | oting | trustsec | TrustSec | oomNavigator | windows |

- ISE Big Encyclopedic Resources Guide cs.co/ise-berg
- ISE YouTube Channel cs.co/ise-youtube
- ISE Webinars
   cs.co/ise-webinars
- ISE Community cs.co/ise-community
- Does ISE Support My Network Device?
   cs.co/ise-interop
- ISE Troubleshooting Tech Notes cs.co/ise-troubleshooting
- ISE Licensing & Evaluations cs.co/ise-licensing

#### Glossary

ISE – Identity Service Engine

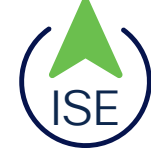

PAN – Policy Administration
 Node (Configuration)

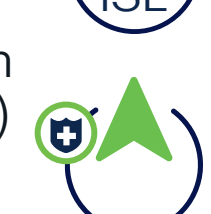

- PPAN Primary PAN
- · SPAN Secondary PAN
- MNT Monitoring Node (Operational Data)

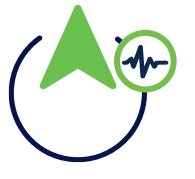

- PMNT Primary MNT
- SMNT Secondary MNT
- · PSN Policy Service Node
- · SNS Secure Network Server

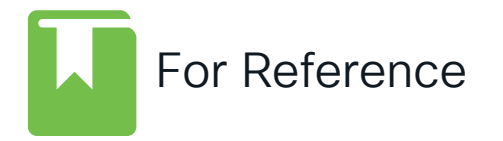

- · URT Upgrade Readiness Tool
  - EOL End Of Life
  - · VM Virtual Machine
  - GUI Graphical User Interface
  - · CLI Command Line Interface
  - AD Active Directory
  - MDM Mobile Device Management
  - · AWS Amazon Web Services
  - · OCI Oracle Cloud Infrastructure

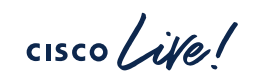

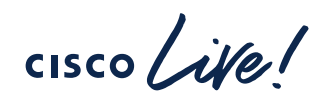

# GO BEYOND